# 会 计 信 息 系 统 应 用 用 友 U 8 V 1 0.1

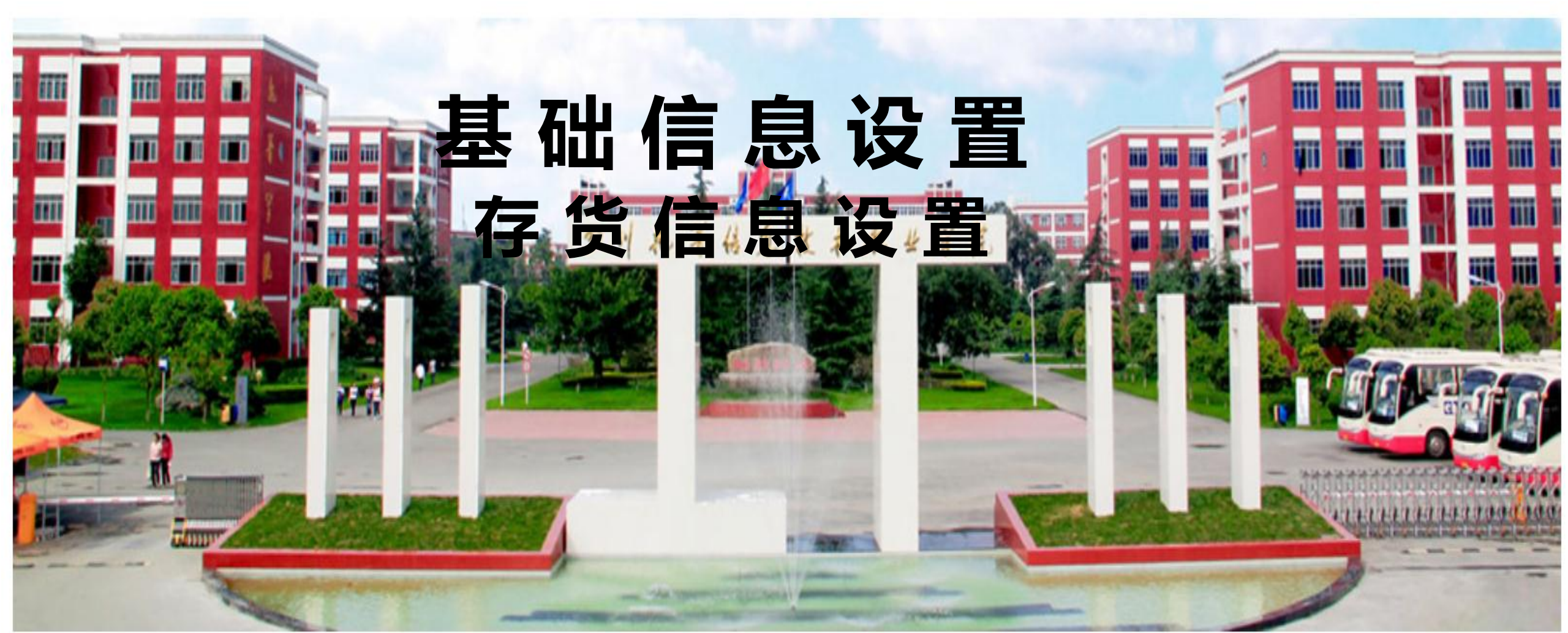

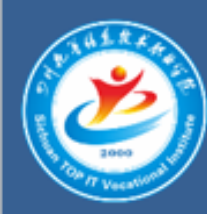

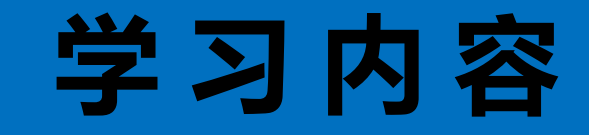

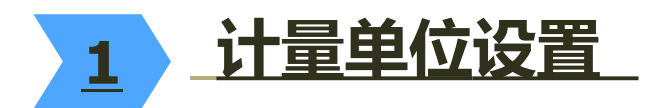

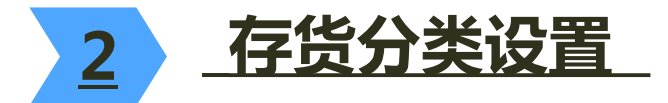

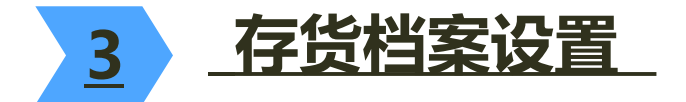

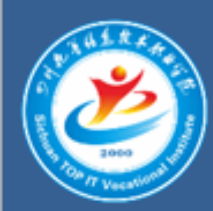

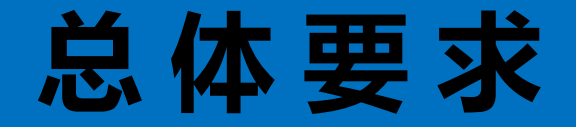

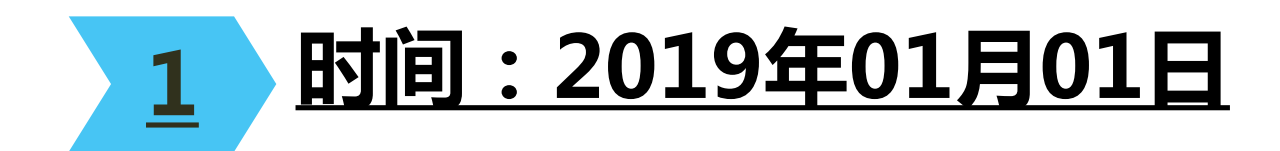

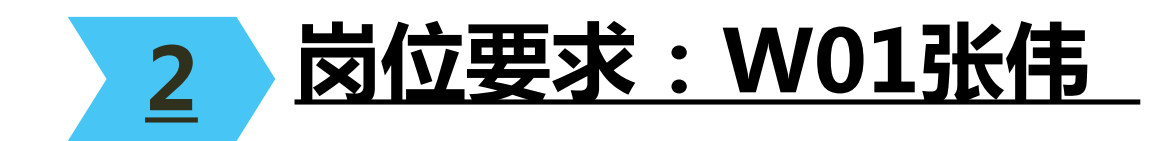

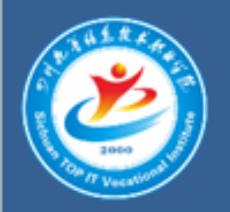

## 1. 计量单位设置

| 计量单位组<br>编码 | 计量单位组<br>名称 | 计量单位组<br>类别 | 计量单位<br>编码 | 计量单位 |
|-------------|-------------|-------------|------------|------|
| 01          | 自然单位组       | 无换算         | 01         | 米    |
| 01          | 自然单位组       | 无换算         | 02         | 个    |
| 01          | 自然单位组       | 无换算         | 03         | 盒    |
| 01          | 自然单位组       | 无换算         | 05         | 公里   |

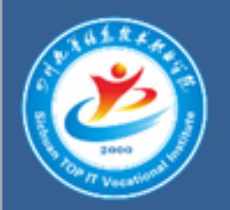

### 2.存货分类设置

| 分类编码 | 分类名称 |
|------|------|
| 01   | 原材料  |
| 02   | 产成品  |
| 03   | 周转材料 |
| 09   | 其它   |

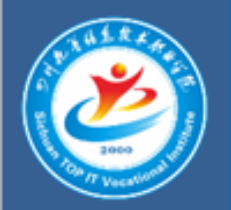

### 3.存货档案设置

| 分类编码 | 所属类别 | 存货编码 | 存货名称 | 计量单位 | 税率  | 存货属性       |  |  |  |
|------|------|------|------|------|-----|------------|--|--|--|
| 01   | 原材料  | 0101 | 脚轮   | 个    | 13% | 外购、生产耗用    |  |  |  |
|      |      | 0102 | 钢管   | *    | 13% | 外购、生产耗用    |  |  |  |
|      |      | 0103 | 方管   | *    | 13% | 外购、生产耗用    |  |  |  |
|      |      | 0104 | 角钢   | *    | 13% | 外购、生产耗用    |  |  |  |
|      |      | 0105 | 焊条   | 盒    | 13% | 外购、生产耗用    |  |  |  |
|      |      | 0106 | 木托盘  | 个    | 13% | 外购、生产耗用    |  |  |  |
| 02   | 产成品  | 0201 | 货架   | 个    | 13% | 自制、内销、外销   |  |  |  |
|      |      | 0202 | 仓储笼  | 个    | 13% | 自制、内销、外销   |  |  |  |
| 03   | 周转材料 | 0301 | 包装箱  | 个    | 13% | 外购、生产耗用    |  |  |  |
| 09   | 其他   | 0901 | 运输费  | 公里   | 9%  | 内销、外购、应税劳务 |  |  |  |

#### 存货档案

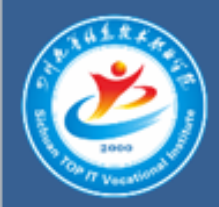

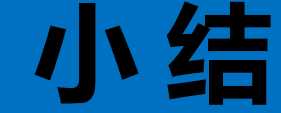

在设置存货档案之前必须先到企业应用平台的 基础档案中设置计量单位,否则,存货档案中 没有被选的计量单位,存货档案不能保存。

在录入存货档案时,如果直接列示的计量单位 不符合要求,应先将不符合要求的计量单位删 除,再单击参照按钮就可以在计量单位表中重 新选择计量单位。

3

存货档案中的存货属性必须选择正确,否则, 在填制相应单据时就不会在存货列表中出现。